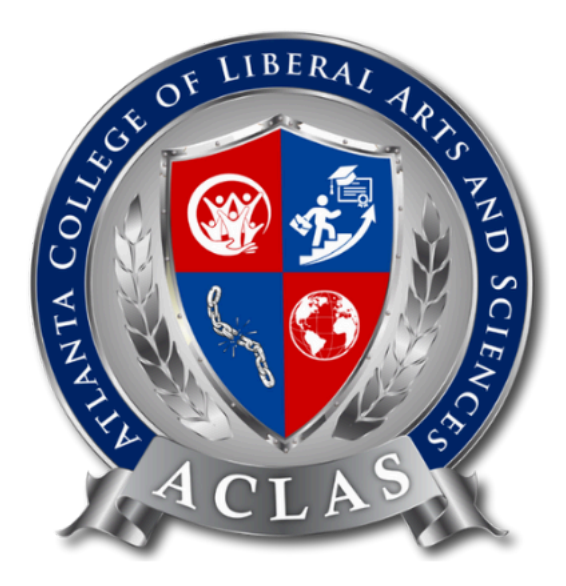

# How to Make Installment Payment

**Congratulations** on enrolling to your program at Atlanta College of Liberal Arts and Sciences.

**To recall back,** we believe that you have already purchased the course with us. Here's the page that you will be directed to after you are ready to make the payment.

| Make payment                                                   |                  |   |                     | ×                 |
|----------------------------------------------------------------|------------------|---|---------------------|-------------------|
| Pay for course bundle                                          |                  |   |                     |                   |
| 1 Master of Business Administration<br>By Course Administrator |                  |   |                     | 427/925 89\$      |
|                                                                |                  |   | Subtotal            | 89\$              |
|                                                                |                  |   |                     |                   |
| Select your country                                            | United States    |   |                     |                   |
| Select payment option                                          | One time payment |   | Installment opti    | ons               |
| Select payment method                                          |                  |   |                     |                   |
|                                                                | PayPal           |   |                     |                   |
|                                                                |                  |   |                     |                   |
|                                                                |                  |   | Order total         | 89\$              |
|                                                                |                  | Р | ) Pay nov<br>PayMy1 | v with<br>Tuition |
|                                                                |                  |   | Check Pauroutuitie  | n aulde first     |

Above: Payment Portal Page after clicking purchase the course

Once you have selected your payment option, you will be selecting your preferred payment method.

We are offering two payment method options:

- A) PayPal
- B) PayMyTuition

We recommend using Paymytuition for payment as it does not include any processing fee if you select "local bank transfer" and it supports transactions up to 180+ countries. If you are unfamiliar with the payment process, you can check the option "Check Paymytuition guide first" below. We provide a detailed guide for using Paymytuition.

**Important Note:** The use of credit cards and e-wallets will include convenience fees to your quote. These fees are charged by the payment processor for the use of these payment options. We may have the right to require full payment.

#### Step 1: Select Installment options > Plan > Payment Method

Once you have selected installment options, you will see the installment plan that is presented in this page.

| Select your country                                                                                                    | United States    |                     |
|----------------------------------------------------------------------------------------------------|------------------|---------------------|
| Select payment option                                                                                                    | One time payment | Installment options |
| MCS installment plan A           Processing fee: 2\$ / installment           4 installments           1, 50\$ + 2\$ = 52\$           2, 70\$ + 2\$ = 52\$           3, 90\$ + 2\$ = 52\$           3, 90\$ + 2\$ = 92\$           4, 85\$ + 2\$ = 91\$           Total fee 8\$           Total financed 307\$ |                  |                     |
| 2 Installment payment<br>MCS installment plan A                                                                                                    |                  | 50\$                |
| - installment processing fee Select payment method                                                                                                    |                  | 2\$                 |
| Paymytuition                                                                                                    | PayPal           |                     |

Choose the installment plan, and continue to choose your desired payment method.

### **Step 2:** Select Payment Method > View the Guide (PayMyTuition)

After you have selected the payment method for PayMyTuition, please read the PayMyTuition guide <u>HERE</u> before you proceed to ensure the required documents are prepared, such as **1. Identification Document 2. Invoice** (You will be able to download these documents once you clicked "Place Order" when you select PayMyTuition)

| Processing fee: 2\$ / installment<br>Linstallments:                                                                                                    |        |                 |      |
|----------------------------------------------------------------------------------------------------|--------|-----------------|------|
| . 50\$ + 2\$ = 52\$                                                                                                    |        |                 |      |
| 2. 70\$ + 2\$ = 72\$                                                                                                    |        |                 |      |
| 3. 90\$ + 2\$ = 92\$<br>1. 89\$ + 2\$ = 91\$                                                                                                    |        |                 |      |
| ictal fee. 8\$                                                                                                    |        |                 |      |
| otal financed 307\$                                                                                                    |        |                 |      |
|                                                                                                    |        |                 |      |
| Installment payment                                                                                                    |        |                 |      |
|                                                                                                    |        |                 |      |
| MCS installment plan A                                                                                                    |        |                 |      |
| MCS installment plan A - installment processing fee                                                                                                    |        |                 |      |
| MCS installment plan A<br>- installment processing fee<br>ect payment method                                                                                                    |        |                 |      |
| ACS installment plan A - installment processing fee ect payment method Paymptuition                                                                                                    | PayPal |                 |      |
| MCS installment processing fee<br>ect payment method<br>Paymy tuition<br>users as one                                                                                                    | PayPal | 1st installment | 52¢  |
| MCS installment processing fee<br>ect payment method<br>Paymy tuition<br>Frank of the sector of the sector | PayPal | 1st installment | 52\$ |
| MCS installment processing fee ect payment method                                                                                                    | PayPal | 1st installment | 52\$ |

### Step 3: Continue the PayMyTuition payment process

Through the guide, you will know where you can download your documents needed, and the email you have to take note of. Please be patient with the process, as it may take 1 - 7 business days (except weekends and public holidays) for them to proceed.

### Step 4: Wait until your account has updates

Through the guide, you will know where you can download your documents needed, and the email you have to take note of. Please be patient with the process, as it may take 1 - 7 business days (except weekends and public holidays) for them to proceed.

# You can check by clicking:

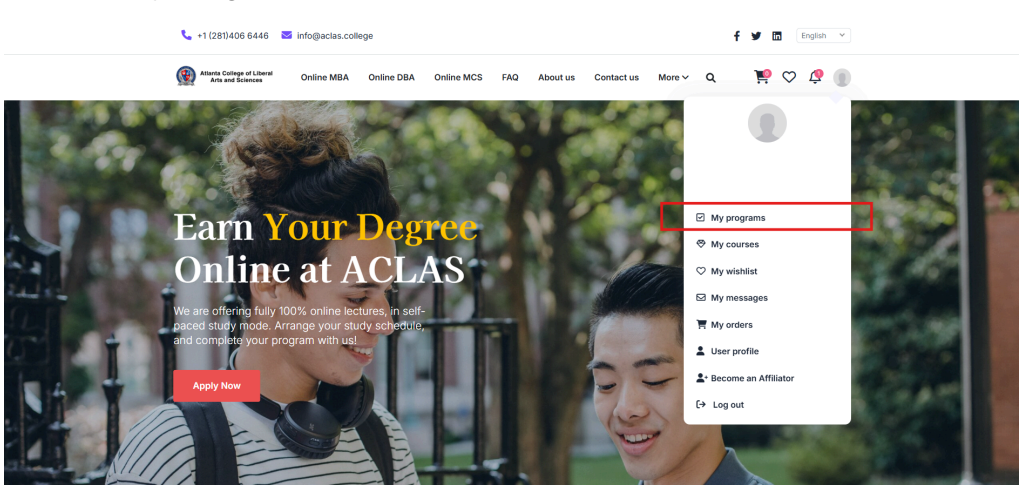

#### Profile > My Programs

And you will be able to see this:

| The Doctor of Business Admir                                                                           | histration (DBA) program is r                                                                   | neticulously designed for profession                                                                                 | als aspiring to be leaders in th                                                                                      | heir    |
|----------------------------------------------------------------------------------------------------|-------------------------------------------------------------------------------------------------|----------------------------------------------------------------------------------------------------|----------------------------------------------------------------------------------------------------|---------|
| own right within the business                                                                          | uley are involved in. Onlike i                                                                  | ne Pho programme, the Online DBA                                                                                     | is calefully designed to fill th                                                                                      | ie      |
| .anguage: English                                                                                      | Type: Online course                                                                             | Expiry at: LIFETIME ACCESS                                                                                           | 14 Course(s)                                                                                                    |         |
| Fuition status: Partial payment                                                                        | Admission letter: 🛓                                                                             | Academic transcript: Apply                                                                                           | Certificate: 📥 Apply again                                                                                            |         |
|                                                                                                    |                                                                                                 |                                                                                                    |                                                                                                    |         |
|                                                                                                    |                                                                                                 |                                                                                                    | Check course det                                                                                                    | tails X |
|                                                                                                    |                                                                                                 |                                                                                                    | Check course det                                                                                                    | tails X |
|                                                                                                    |                                                                                                 |                                                                                                    | Check course det                                                                                                    | tails X |
| Master of Compute                                                                                      | r Science                                                                                       | MCS                                                                                                    | Check course det                                                                                                    | tails X |
| Master of Compute                                                                                      | r Science<br>nce (MCS) program at Atlant<br>tion tailored to meet the den                       | MCS<br>ta College of Liberal Arts and Scienc<br>nands of today's tech industry. With i                               | Check course det<br>Degree 120 Credits<br>es (ACLAS) offers a robust,<br>a unique blend of theoretical                | and     |
| Master of Compute<br>The Master of Computer Scie<br>offordable, and flexible educa<br>anguage: English | r Science<br>nce (MCS) program at Atlan<br>Ton tailorted to meet the den<br>Type: Online course | MCS<br>ta College of Liberal Arts and Scienc<br>nands of today's tech industry. With i<br>Expiry at: LIFETIME ACCESS | Check course det<br>Degree 120 Credits<br>es (ACLAS) offers a robust,<br>a unique blend of theoretical<br>7 Course(s) | and     |

You can see **"Partial payment" on the tuition status**, which means that you have completed the first installment payment.

#### Step 5: Start your learning journey

You can start your learning journey as usual. So, what's next to make a second installment payment?

Step 6: Continue your second installment payment

To continue your installment payment, click your profile > course bundle > click "Partial payment" on the tuition status of your course

| The Doctor of Business Admin<br>own right within the business                                                                              | nistration (DBA) program is m<br>they are involved in. Unlike th                                                       | neticulously designed for profession<br>he PhD programme, the Online DBA                                                                                     | als aspiring to be lo<br>is carefully design                                                              | eaders in the<br>ed to fill the.         |
|----------------------------------------------------------------------------------------------------|----------------------------------------------------------------------------------------------------|----------------------------------------------------------------------------------------------------|----------------------------------------------------------------------------------------------------|------------------------------------------|
| Language: English                                                                                                    | Type: Online course                                                                                                    | Expiry at: LIFETIME ACCESS                                                                                                    | 14 Course(s)                                                                                              |                                          |
| Tuition status: Partial payment                                                                                                    | Admission letter: 🛓                                                                                                    | Academic transcript: Apply                                                                                                    | Certificate: 🛓 A                                                                                          | pply again                               |
| T I                                                                                                    |                                                                                                    |                                                                                                    | Check o                                                                                                   | ourse detail                             |
| ,                                                                                                    |                                                                                                    |                                                                                                    |                                                                                                    |                                          |
| Master of Compute<br>The Master of Computer Scie<br>affordable, and flexible educa                                                         | IT Science<br>nce (MCS) program at Atlant<br>ntion tailored to meet the dem                                            | MCS<br>a College of Liberal Arts and Scienc<br>ands of today's tech industry. With i                                                                         | Degree 12<br>es (ACLAS) offers<br>a unique blend of t                                                     | 20 Credits<br>a robust,<br>heoretical an |
| Master of Compute<br>The Master of Computer Scie<br>affordable, and flexible educa<br>Language: English                                    | r Science<br>nce (MCS) program at Atlant<br>tion tailored to meet the dem<br>Type: Online course                       | MCS<br>a College of Liberal Arts and Scienc<br>lands of today's tech industry. With a<br>Expiry at: <b>LIFETIME ACCESS</b>                                   | Degree 12<br>es (ACLAS) offers<br>a unique blend of t<br>7 Course(s)                                      | 20 Credits<br>a robust,<br>heoretical an |
| Master of Compute<br>The Master of Computer Scie<br>affordable, and flexible educa<br>Language: English<br>Tuition status: Partial payment | r Science<br>nce (MCS) program at Atlant,<br>tion tailored to meet the dem<br>Type: Online course<br>Admission letter: | MCS<br>a College of Liberal Arts and Scienc<br>lands of today's tech industry. With a<br>Expiry at: LIFETIME ACCESS<br>Academic transcript: 🛓<br>Apply again | Degree 12<br>es (ACLAS) offers<br>a unique blend of t<br>7 Course(s)<br>Certificate: Refut<br>Apply again | 20 Credits<br>a robust,<br>heoretical an |

You will be able to see this page below, to continue making the payment.

**Note: Do not click "My Orders,"** please follow the previous instruction: Profile > My Programs > Tuition Status: Partial Payment

| ~ | 20241019_1729   | 318558_F | NYT Waiting payme | ant     |                             |         | Total: 307.00\$ F | Paid: 0.00            |
|---|-----------------|----------|-------------------|---------|-----------------------------|---------|-------------------|-----------------------|
|   | Item list:      |          |                   |         |                             |         |                   |                       |
|   | 1 Master of     | Computer | Science           |         |                             |         | 4                 | <del>79.3\$</del> 299 |
|   |                 |          |                   |         |                             |         |                   |                       |
|   | MCS installment | plan A   |                   |         |                             |         |                   |                       |
|   | #1 installment  |          | #2 installment    |         | #3 installment #4 installme |         | #4 installment    | nt                    |
|   | Amount:         | 50.00\$  | Amount:           | 70.00\$ | Amount:                     | 90.00\$ | Amount:           | 89.00\$               |
|   | handling fee:   | 2.00\$   | handling fee:     | 2.00\$  | handling fee:               | 2.00\$  | handling fee:     | 2.00\$                |
|   | Poymytuition    | 0.00\$   | Paymytuition      | 0.00\$  | Payartuition                | 0.00\$  | Paymotuition      | 0.00\$                |
|   | Total:          | 52.00\$  | Total:            | 72.00\$ | Total:                      | 92.00\$ | Total:            | 91.00\$               |
|   | Total:          | 52.00\$  | Total:            | 72.00\$ | Total:                      | 92.00\$ | Total:            | 91.                   |

To continue, click the button "Make payment"

| Item list:     | .9310243_4   |                           |         |                           |         | iotal. 207.009 Fa         | 10. 52.00             |
|----------------|--------------|---------------------------|---------|---------------------------|---------|---------------------------|-----------------------|
| 1 Doctor o     | f Business A | dministration             |         |                           |         | 24                        | <del>2.86\$</del> 199 |
| DBA installmen | nt plan A    |                           |         |                           |         |                           |                       |
| #1 installment |              | #2 installment            |         | #3 installment            |         | #4 installment            |                       |
| Amount:        | 30.00\$      | Amount:                   | 40.00\$ | Amount:                   | 50.00\$ | Amount:                   | 79.00                 |
| handling fee:  | 2.00\$       | handling fee:             | 2.00\$  | handling fee:             | 2.00\$  | handling fee:             | 2.005                 |
| Paymytuition   | 0.00\$       | Paymytuition              | 0.00\$  | Paymytuition              | 0.00\$  | Paymytuition              | 0.00\$                |
| Total:<br>Paid | 32.00\$      | Total:<br>Waiting payment | 42.00\$ | Total:<br>Waiting payment | 52.00\$ | Total:<br>Waiting payment | 81.00\$               |
|                |              |                           |         |                           |         |                           |                       |
| Make pay       | /ment        |                           | •       |                           |         |                           |                       |
|                |              |                           |         |                           |         |                           |                       |
|                |              |                           |         |                           |         |                           |                       |
|                | 00000700 14  |                           |         |                           |         | T-4-1- 100 000 0          |                       |

You will be directed to this page to continue making the #2 installment.

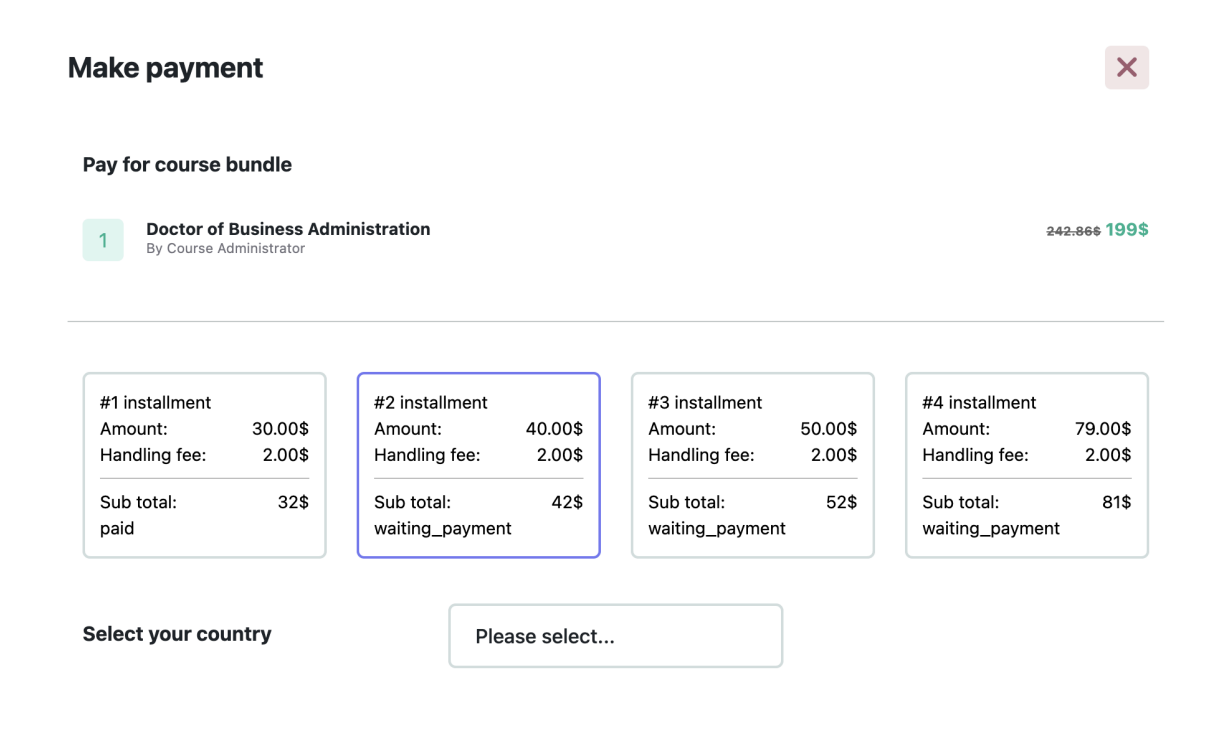

Note: You must select the same country as what you have selected in previous action, to ensure the data is correct, or it may cause a delay on your payment process.

FAQ: Can I select a different payment method in the second installment?

The answer is – YES YOU CAN!

Select your country > Select payment method

You can select other payment method if you want to, and continue the same process in **Step 2** and do the same for each installment until you complete your payment.

| ake payment         Pay for course bundle         1       Doctor of Business Adm<br>By Course Administrator | inistration                                                                                     |                                                                               |                           |                                                                            | 242.866 195            |
|----------------------------------------------------------------------------------------------------|-------------------------------------------------------------------------------------------------|-------------------------------------------------------------------------------|---------------------------|----------------------------------------------------------------------------|------------------------|
| #1 installment<br>Amount: 30.00\$<br>Handling fee: 2.00\$<br>Sub total: 32\$<br>paid                        | #2 installment<br>Amount: 40.00\$<br>Handling fee: 2.00\$<br>Sub total: 42\$<br>waiting payment | #3 installment<br>Amount: 5<br>Handling fee:<br>Sub total:<br>waiting payment | 50.00\$<br>2.00\$<br>52\$ | #4 installment<br>Amount:<br>Handling fee:<br>Sub total:<br>waiting_paymen | 79.004<br>2.004<br>814 |
| Select your country                                                                                         | Argentina                                                                                       |                                                                               |                           |                                                                            |                        |
| Select payment method                                                                                       |                                                                                                 | PayPal                                                                        |                           |                                                                            |                        |
|                                                                                                    |                                                                                                 |                                                                               |                           | Order total                                                                | 42\$                   |

# Important:

Please note that you can only apply for your certificate and transcript after you have completed the payment for tuition fees, or your application will be rejected.

# What's next after you have completed the payment?

> Click <u>here</u> to know how to apply for your transcript and certificate.